# EnVivo 4GB MP4 Afspiller m/FM Brugermanual

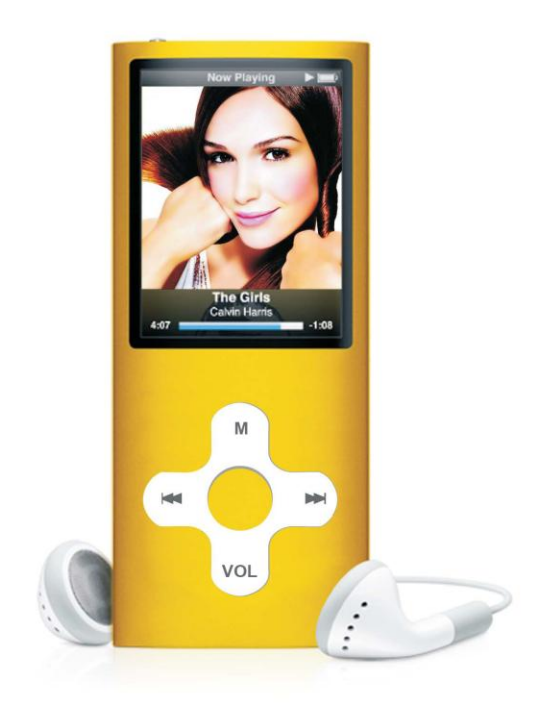

Tak for at du har købt en EnVivio 4GB MP4 afspiller. Vi opfordrer dig til at læse denne manual igennem inden du tager afspilleren i brug

# Indhold

| Indhold1                                  |
|-------------------------------------------|
| Kapitel 1Noter                            |
| Kapitel 2 Enhed introduktion4             |
| 2.1 Knapper                               |
| Hurtig guide                              |
| 2.2 Tænd/Sluk                             |
| 2.3 Batteri indikator og opladning······6 |
| Kapitel 3 Basis funktioner ······7        |
| 3.1 Valg af funktioner ······7            |
| 3.2 De forskellige modes ······8          |
| 3.2.1 Musik mode8                         |
| 3.2.2 Video mode17                        |
| 3.2.3 Billede mode21                      |
| 3.2.4 E-Book mode22                       |
| 3.2.5 Optag mode23                        |
| 3.2.6 Voice mode24                        |
| 3.2.7 FM radio24                          |
| 3.2.8 Indstillinger27                     |
| 3.3 USB flytbar disk ·····29              |
| Afsnit 4 Formater afspilleren             |
| Afsnit 5 DRM funktioner                   |

| Kapitel 1Noter                          |  |
|-----------------------------------------|--|
| 6.3 Bortskaffelse ·····                 |  |
| 6.2 Specifikationer ·····               |  |
| 6.1 Fejlfinding ·····                   |  |
| Afsnit 6 Henvisniger til brugeren ····· |  |

# 1) Tak for at du har købt denne EnVivo 8GB MP4 afspiller. Vi opfordrer dig til at læsse denne manual igennem inden du tager afspilleren I brug.

- For at give bedst mulig service, så kan indholdet I denne manual blive ændret i fremtidige versioner, da specifikationer og funktioner på produktet kan blive ændret.
- Billeder af afspillerens display I denne manual er kun til instruktioner. Displayet på din afspiller kan være anderledes.
- VIGTIG: EnVivo 8GB MP4 afspilleren er IKKE kompatibel med produkter fra iTunes® store.
- VIGTIG: Tænd for afspilleren, når du lader den op.
- Vigtig: De fleste brugere behøver ikke at bruge driver CD'en som følger med afspilleren. Den er kun til Windows 98 og 98SE.
- Vigtig: Når du overfører musik, video og billeder fra din PC til MP4 afspilleren, så anbefaler vi at du bruger Drag and Drop funktionen som er beskrevet på side 30.
- Læs følgende instruktioner igennem, for din sikkerhed og for at forhindre skade.

- Hold afspilleren væk fra fugtige miljøer eller ekstreme temperaturer (Højere end 40 grader og lavere end -10 grader).
- Sørg for at der ikke kommer snavs eller væske ind I afspilleren.
- Udsæt ikke afspilleren for kemikalier som benzen eller opløsningsmidler.
- Udsæt ikke afspilleren for direkte sollys eller nær varmekilder.
- Forsøg ikke at skil, samle eller ændre på produktet.
- Tab ikke afspilleren eller give den store stød som kan få den til at gå I stykker.
- Sæt ikke tunge genstande på afspilleren.
- Rør ikke ved opladeren med våde hænder.
- Hold afspilleren væk fra støvede miljøer.
- Hold afspilleren væk fra meget stærke magnetiske eller elektriske felter.
- Firmaet er ikke ansvarlig for tab af data eller optagede filer, som grund af en fejl, reparation eller andre årsager.
- Brug ikke hovedtelefoner når du kører på en cykel eller motorcykel. Brug af hovedtelefoner når du kører er farligt, og ulovlig nogle steder.
- Lyt ikke til meget højt musik.
- Skru ned for lyden eller stop med at brug hovedtelefoner hvis du har problemer med tinnitus.

# Kapitel 2 Enhed introduktion

### 2.1 Knapper

- 1) NEXT: Hurtig frem/ næste sang ()→)
- 2) PREVIOUS Spol tilbage/ forrige sang (IM)
- 3) Play: Play/Pause/, On/Off, gå til undermenu
- 4) VOL: Volume button
- 5) MENU: MENU knappen, Gå ud af nuværende menu
- 6) USB Port: USB interface
- 7) Hovedtelefon stik: Forbind hovedtelefoner her
- 8) SCREEN: LCD skærm
- 9) ON/OFF: Power knap
- 10) Mikrofon: Indbygget mic til lyd optagelse.

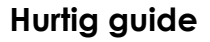

- 1. Forbind afspilleren til din PC med USB kablet.
- 2. Gå til "Denne Computer" og åben "Flytbar disk". Minimer vinduet.

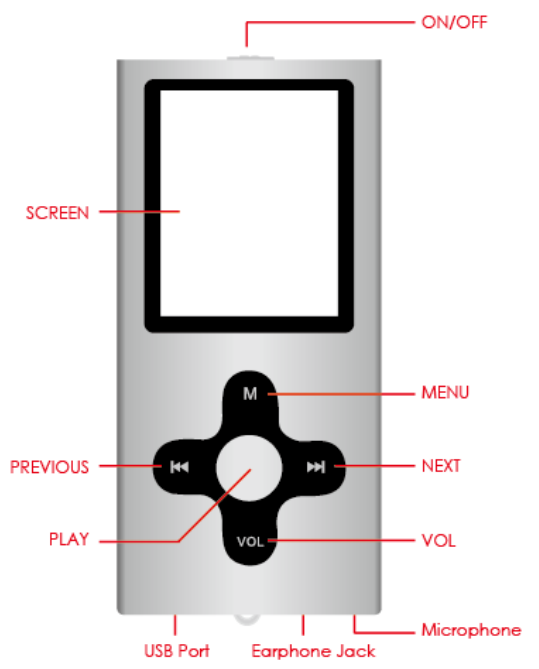

- 3. Find din musik på din PC. Vælg de musik filer du vil overføre til din EnVivo MP4 afspiller.
- 4. Brug din mus til at trække og slippe musik fra din PC til din EnVivio MP4 afspiller.
- 5. Når musiken er overført til din afspiller, så skal du afbryde afspilleren fra din PC.
- 6. Tænd for din MP4 afspiller. Gå til musik i hovedmenuen og tryk på "Menu" knappen for at komme ind i Musik mode.
- 7. Tryk på "MENU" igen og brug "NEXT" knappen for at gå til undermenuen "Mapper" for at finde den sang du vil høre og tryk på "Play" knappen.

# 2.2 Tænd/Sluk

- For at tænde for afspilleren, så flyt "ON/OFF" knappen til on positionen.
- For at slukke for afspilleren, så flyt "ON/OFF" knappen til off positionen.
- I On-position:
  - Tryk på "PLAY" knappen I 3 sekunder for at tænde for afspilleren.
  - Tryk på "PLAY" knappen I 3 sekunder for at slukke for afspilleren.
  - Afspilleren slukker automatisk, når den afspillere musik eller video efter en periode med inaktivitet, som det er sat til i indstillinger i "Auto power-off timer". Timeren kan blive sat til 15 – 120 minutter. Eller du kan vælge "Sluk" for at "Auto power off" funktionen ikke bliver brugt.
  - Når afspilleren er tændt men ikke i brug, så vil den slukke automatisk efter 2 minutter.

# 2.3 Batteri indikator og opladning

- Når afspilleren er fuldt opladt, er batterispændingen 3.8V og batteriindikatoren vil være fuld, så vil den gradvisk blive blank som afspilleren anvendes.
- 🔲 Når batteriet er tomt, så vil batteriindikatoren være helt tom.
- Når batteriet er tomt, så forbind afspilleren til din PC eller brug opladeren for at oplade afspilleren.

Note: Scet "ON / OFF" knappen til "ON" inden du begynder at oplade afspilleren.

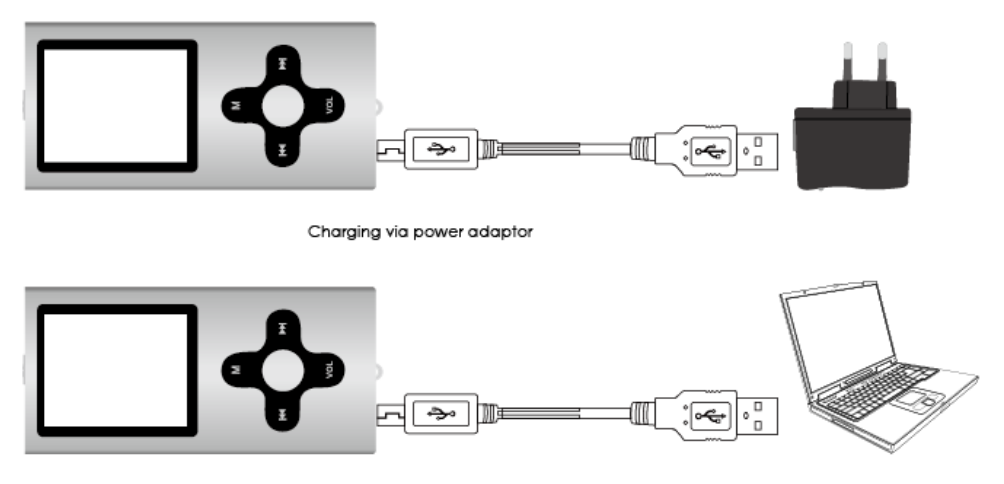

Charging via PC/laptop

# Kapitel 3 Basis funktioner

# 3.1 Valg af funktioner

- I hovedmenuen, når du er i hovedmenuen så tryk kort på 【MENU】 knappen for at komme ind i den markerede mode.
- Kom ud af den valgte mode ved at holde [MENU] knappen nede for at komme tilbage til hovedmenuen.
- Tryk kort på 【MENU】 i en undermenu for at komme tilbage til foregående menu.
- I en undermenu, tryk kort på [Play] knappen for at bekræfte valg.
- Få adgang til de forskellige funktioner ved at gå ind i de forskellige modes som; Musik, Video, osv.

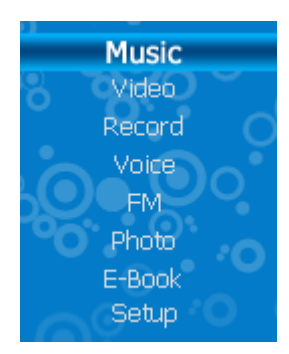

Hovedmenu:

# 3.2 De forskellige modes

## 3.2.1 Musik mode

I musik mode vil displayet vise dine muligheder: afspil, pause, lyd justering, hurtig frem, spol osv. Du kan også vælge forskellige repeat funktioner, equalizers, afspilnings hastighed osv for at ændre deres indstillinger.

## Basis funktioner

a) Play: I musik mode tryk kort på [MENU] knappen for at komme ind i den relevante afspilnings interface, og tryk derefter på [Play] knappen for at starte med at afspille.
 Tryk på (eller ) knapperne for at vælge det musik du vil afspille:

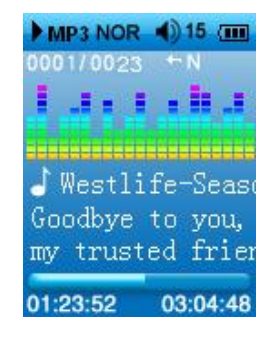

- b) Pause: Under afspilning, så tryk kort på [Play] knappen for at sætte musikken på pause.
- c) Lydstyrke kontrol: Tryk på 【VOL】 knappen og lydstyrke ikonet bliver rødt. derefter på keller i knappen for at juster lydstyrken op eller ned.
- d) Spol frem og tilbage: Under afspilning tryk og hold 🕷 eller 🍽 knappen nede for at spole

Tryk

frem eller tilbage.

- e) Repeat mode: Tryk på [MENU] knappen for at komme til undermenuen, tryk herefter på i eller i knappen for at vælge "Repeat mode" og tryk kort på [Play] knappen for at vælge. Brug herefter i eller i knappen for at vælge den ønskede repeat funktion og tryk på [Play] knappen for at bekræfte og gemme. Tryk på [MENU] knappen for at komme tilbage.
- f) Lyrik på display Når afspilleren ser at der er lyrik filer med samme titel, som den sang der bliver afspillet, så vil lyrik blive vist på skærmen.

Tip: I en undermenu, tryk kort på [MENU] knappen for at komme ud af undermenuen.

#### • Gentag mode

1) Når der afspilles musik, så tryk på 【VOL】 i langtid for at bekræfte start position A:

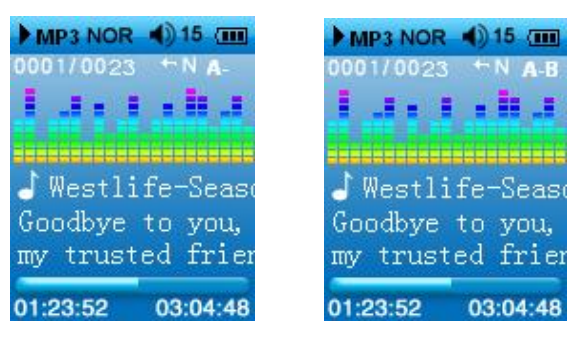

2) Hold 【VOL】 knappen nede igen i lang tid for at bekræfte slut position B. Nu vil afspilleren automatisk begynde at spille A-B segmentet. Langt tryk på VOL knappen vil

afbryde det.

## • Equalizer

- 1. Når afspilleren spiller musik, så tryk på Menu knappen for at komme til undermenuen.
- 2. Tryk på 【NEXT】 knappen for at vælge "Equalizer" mode.
- Tryk kort på (Play) knappen for at vælge dit ønsktede EQ mode, tryk derefter på (Play) knappen for at bekræfte dit valg.

# • Afspilnings hastighed

- 1. I undermenuen, tryk på "I≪" eller "► " knappen for at vælge "Play Rate" mode, og tryk på 【Play】 for at komme til undermenu.
- 2. Brug "IM" "► " knapperne for at vælge afspilnings hastighed, og bekræft ved at trykke på [Play] knappen.

# Note: Det er kun MP3 filer som understøtter denne funktion. WMA filer understøtter ikke dette.

# • Mapper (Filhåndtering)

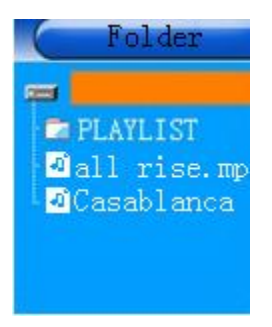

## • Deleting music

- Når du er i musik mode, tryk kort på 【MENU】 for at komme til undermenuen. Tryk på
   Indermenuen. Tryk på [Play] for at vælge "Folder", og tryk derefter på [Play] for at komme til undermenu.
- Brug ₩ eller ₩ knapperne for at vælge den fil som du vil slette, og tryk kort på 【VOL】 knappen.

Tryk på 🕊 eller 🛏 for at vælge "Delete" muligheden og tryk kort på 【Play】 for at slette. Vælg "YES" og tryk kort på 【Play】 for at bekræfte at du vil slette filen. Ellers vælg "NO" hvis du fortryder, for ikke at slette filen.

## Klassificeret

Du kan vælge filer i forhold til klassifikation; Genre, artist, album og titel.

## • Play list

Brugeren kan afspille playlists. Afspilleren understøtter følgende list filer: My List, M3U, WPL og PLA.

## **Oprettelse af Playlister**

En af de bedste måder at afspille dit musik på, er ved at lave en playlist. En playlist er en liste med sange du har valgt. For eksempel kan du lave en dance playlist, og tilføje alle dine favorit dance sange til denne lsite. Du kan også lave en liste med julesange osv. Når du loader en playlist vil din MP4 afspiller automatisk afspille alle sange på listen, uden at du skal kigge igennem hele din samling for dine yndlings numre.

HUSK – for at playlisten skal virke, så skal alle de sange som er på listen også være overført til din afspiller.

## • Der er 2 måder at lave playlists på:

1) Brug afspilleren til at oprette playlister

a) I musik mode, så tryk på [MENU] knappen. Vælg "Folder" og tryk på [Play] knappen.

b) Brug 📢 eller 🍽 knappen for at vælge den sang du vil tilføje til din playlist.

c) Tryk på 【VOL】 knappen og vælg "Add to list". Sangen vil nu blive tilføjet til "My list" på din afspiller.

2) Brug computer til at oprette playlister

- a) Sout din MP4 afspiller til MSC mode: Hovedmenu  $\rightarrow$  Setup  $\rightarrow$  USB Mode  $\rightarrow$  MSC mode.
- b) Tjek at afspilleren er forbundet til din PC med USB kablet.
- c) Åbn "Denne Computer" og find din MP4 afspiller. Åbn musik mappen for at se hvilke

musik filer du har på afspilleren.

d) Hold dette vindue åbent, men lav vinduet mindre, så det kun fylder halvdelen af computer skærmen.

| • Kelnov            | unic blac (n) + The best of bep | cene mode, vol. 1   | • J • J Search      |           |                |       |
|---------------------|---------------------------------|---------------------|---------------------|-----------|----------------|-------|
| 🖢 Organize 👻 📗 Viev | vs 🔻 🛅 Preview 👻 🕙 B            | um                  |                     | _         |                | (     |
| Favorite Links      | Name                            | Artists             | Album               | #         | Genre          | Ratir |
| Desuments           | 01 Personal Jesus               | Depeche Mode        | The Best of Depeche | 1         | Alternative    | 25    |
| Documents           | 04 Enjoy the Silence            | Depeche Mode        | The Best of Depeche | 4         | Alternative    | 222   |
| Pictures            | 05 Shake the Disease            | Depeche Mode        | The Best of Depeche | 5         | Alternative    | 25    |
| Music               | 🔊 06 See You                    | Depeche Mode        | The Best of Depeche | 6         | Alternative    | 232   |
| Recently Changed    | 🔊 07 It's No Good               | Depeche Mode        | The Best of Depeche | 7         | Alternative    | 222   |
| Searches            | 08 Strangelove                  | Depeche Mode        | The Best of Depeche | 8         | Alternative    | 238   |
| Public              | 09 Suffer Well                  | Depeche Mode        | The Best of Depeche | 9         | Alternative    | 22    |
|                     | 10 Dream on                     | Depeche Mode        | The Best of Depeche | 10        | Alternative    | 22    |
|                     | 11 People Are People            | Depeche Mode        | The Best of Depeche | 11        | Alternative    | 25    |
|                     | 12 Martyr                       | Depeche Mode        | The Best of Depeche | 12        | Alternative    | 22    |
|                     | 13 Walking in My Shoes          | Depeche Mode        | The Best of Depeche | 13        | Alternative    | 53 2  |
|                     | 14 I Feel You                   | Depeche Mode        | The Best of Depeche | 14        | Alternative    | 232   |
|                     | 15 Precious                     | Depeche Mode        | The Best of Depeche | 15        | Alternative    | 232   |
| olders 🔥            | 16 M                            | D                   | TL . D              | 16        | A 14-1-1-41-1- | ~ ~   |
|                     |                                 |                     |                     |           |                | ,     |
| MODE Folder         |                                 | Rating: 않않않         | ਤੋਂ ਪੈਂਟ Auth       | nors: Add | d an author    |       |
| JPEG Ima            | age Di                          | mensions: 200 x 197 | Comme               | ents: Add | d comments     |       |

- e) Åbn "Windows Media Player". Tryk på "Aktuel afspilning" i toppen af programmet. Hvis du ikke kan se den, så tryk på den lille pil under "Aktuel afspilning" ordet i "aktuel afspilnings tabben og vælg "Vis liste panel"
- f) Gør programmets vindue mindre, så du kan se både Windows Media Player OG

vinduet der viser musikken på din afspiller.

g) For at oprette en ny playlist, så skal du hive filer fra dit musik vindue over i listen i Windows Media Player. Du kan hive en eller flere filer over af gangen. See billedet nedenfor:

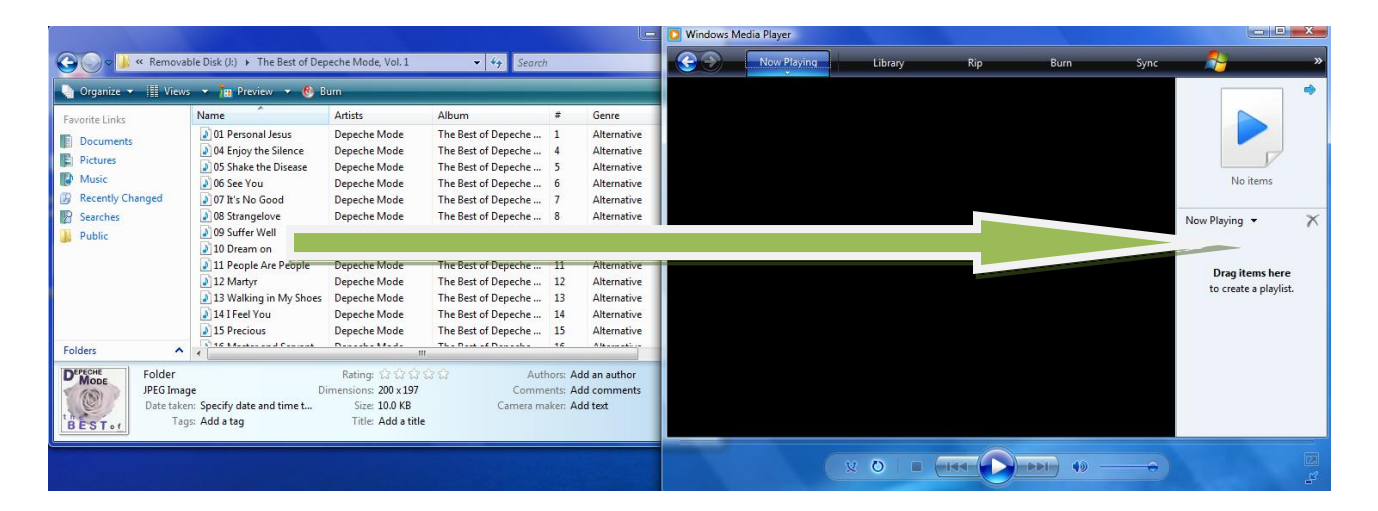

- h) Når du har valgt de filer som du vil have på din playlist, og er klar til at overføre playlisten til din MP4 afspiller, så skal du gøre følgende:
- i) I toppen af Windows Media Player kan du se menuen "Filer". Hvis du er i Windows

Media Player 11, så højre klik til venstre for "Aktuel afspilning" tabben og du vil kunne se denne mulighed. Vælg Fil / Gem aktuel afspilnings liste som / Navngiv din Playlist og gem den på din afspiller i PLAYLIST mappen. Vær sikker på at du gemmer playlistten på din afspiller og ikke computeren.

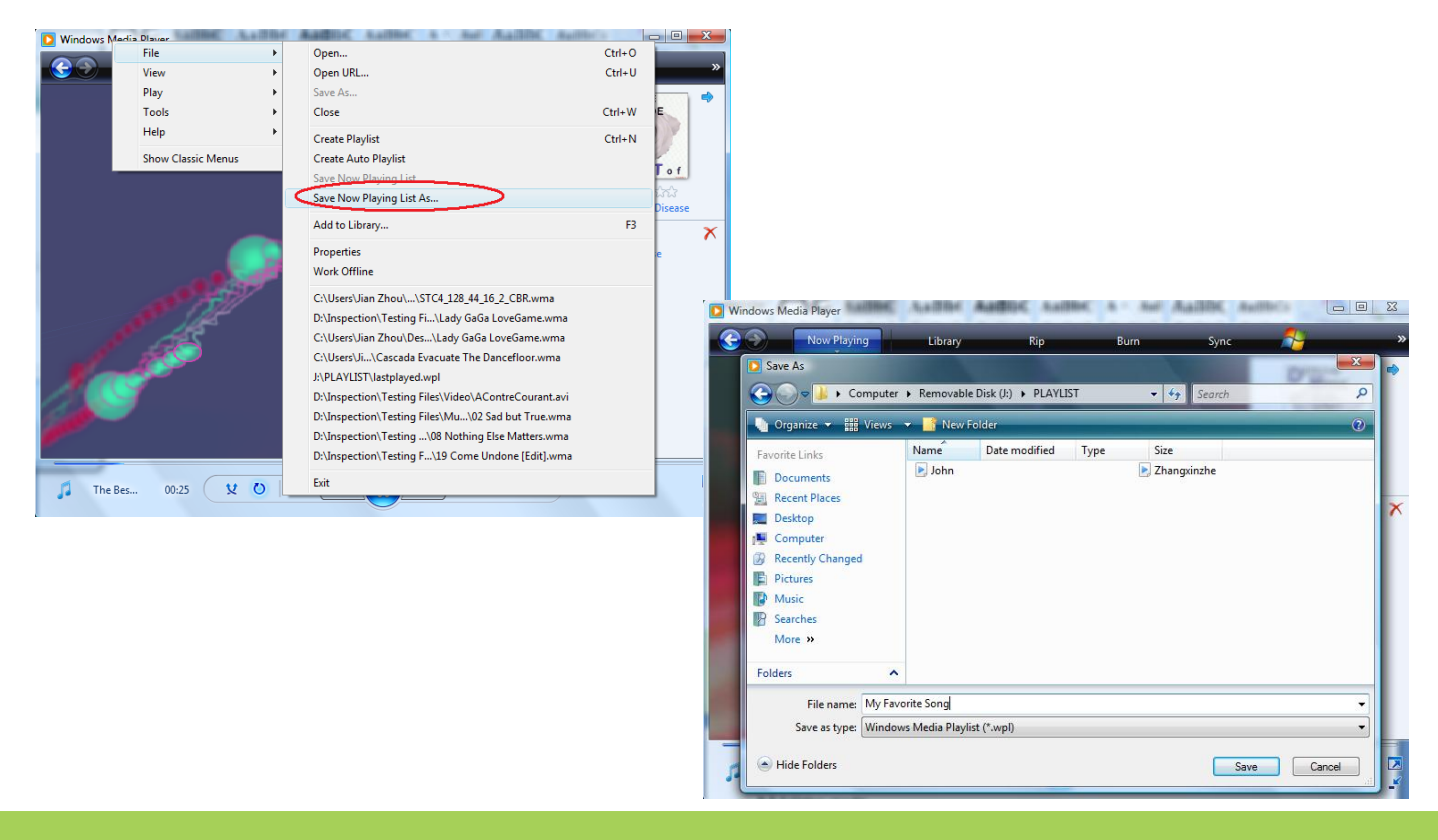

j) Når du er færdig med at gemme, så afbryd forbindelsen imellem din PC og afspiller.

## • Afspil Playlister

- a) Toend for din afspiller.
- b) I hovedmenuen skal du vælge Musik mode og tryk på "MENU" knappen.
- c) I musik mode skal du trykke på [MENU] knappen igen..
- d) I undermenuen, tryk på "₩ " eller "▶ " for at vælge "PLAYLIST", og tryk på (Play) knappen for at vælge "PLAYLIST".
- e) Brug "IM" eller "IM" knapperne for at vælge den playlist som du vil afspille. Tryk på [Play] knappen, og du vil se en liste af sange i din playlist.
- f) Brug "IM" eller ">>>" knappen indtil du har valgt en sang fra listen som du vil starte med at høre og tryk på "PLAY" knappen. Afspilleren vil nu begynde at afspille alle sangene i denne playliste.
- g) Tryk og hold "Menu" knappen nede for at komme tilbage til hovedmenuen.

# 3.2.2 Video mode

## • Basis funktioner---Afspil film

- 1) Vælg Video i hovedmenuen for at komme i Video mode.
- 2) Brug M/H for at vælge den video fil som du vil afspille
- 3) Tryk på [Play] for at afspille den video du vil se
- 4) I Video mode, hold ₩ knappen nede for at spole tilbage i videoen, og tryk kort på
   ₩ for at afspille forrige video. Hold ₩ nede for at spole frem, og tryk kort på ₩ for at afspille næste video fil.
- 5) Tryk kort på "PLAY" knappen for at starte eller pause din video.
- 6) Lydstyrke kontrol: Tryk kort på "VOL" for at kunne justere lydstyrken. Tryk på ₩/>> for at justere lyden op eller ned.
- 7) Under afspilning af video, hold [MENU] knappen nede for at afslutte afspilningen af den valgte video.
- 8) Under afspilning, tryk kort på "MENU" knappen for at komme ind i repeat mode.
- 9) I video listen, tryk kort på 【VOL】 for at kunne slette filer.
- Installation af Video konverterings Software

1) Indsæt den medfølgende CD i dit CD/DVD-rom drev. Åbn mappen "MP4 Player TOOLS" og dobbelt klik på "Setup" ikonet:

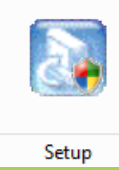

2) Følk installations guiden, og tryk "Next" for at komme videre.

Note: Window Vista/7 brugere skal trykke på "Tillad" for at komme videre.

3) CD'en indeholder 3 dele og du behøver kun at vælge "VideoConverter\_V2.17.00" for at installere konverterings programmet, som vist nedenfor:

| InstallShield Wizard                                             | ×                                           |
|------------------------------------------------------------------|---------------------------------------------|
| Select Components<br>Choose the components Setup will install.   |                                             |
| Select the components you want to install, a<br>install.         | and clear the components you do not want to |
| Space Required on C:<br>Space Available on C: 6<br>InstallShield | 10280 K<br>39095480 K                       |

**Note:** "USB Disk Win98 Driver" er kun til Windows 98 brugere. "FWISP" er firmware opdaterings værktøj. Hvis MP4 afspilleren virker som den skal, så opdater IKKE din firmware.

4) Tryk på "Next" for at komme videre, dette kan tage et par minutter

5) Tryk på "Finish" for at afslutte installationen.

#### Konverter video fil til MTV format

**Note:** Afspilleren understøtter kun afspilning af video filer der er blevet konverteret til MTV formatet ved hjælp af **Video Converter** softwaren. Følg følgende trin for at konvertere:

#### Understøttede Video formater:

AVI (\*.avi), WMV (\*.wmv, \*.asf), MPEG1 (\*.mpg), QuickTime (\*.mov, \*.qt), MPEG2 (\*.vob), RealMedia (\*.rm, \*.rmvb,...), MPEG4, 3GP (\*.3gp).

- Note: Video Converter er til at konverter video filer fra et format til MTV for at det kan afspilles på din afspiller.
- 1) Tryk på "Start --->Alle Programmer ---> MP3 Player ---> VideoConvert" for at starte

Video Converter programmet:

|             | Converter v2.1             | 1.00                     |          |             |        |
|-------------|----------------------------|--------------------------|----------|-------------|--------|
|             |                            |                          | Volur    | ne          |        |
| Time Selec  | otion to Convert           | sec 🧲 🗌                  | min      | sec         |        |
| MTV Prev    | view 🧖                     |                          |          |             | 🕐 Help |
| <u>i</u> ju | Input Video                |                          |          |             |        |
|             |                            |                          |          |             |        |
| <i>&gt;</i> | Output Video               | C:\MTV_OUTPUT\           |          |             |        |
| ∕ideo Name  | Output Video               | C:\MTV_OUTPUT\           | Duration | Video Input |        |
| Video Name  | Output Video               | C:\MTV_OUTPUT\ Status    | Duration | Video Input |        |
| Video Name  | Output Video               | C:WTV_OUTPUTV            | Duration | Video Input |        |
| Video Name  | Output Video               | C:VMTV_OUTPUTV Status    | Duration | Video Input |        |
| /ideo Name  | Dutput Video<br>III<br>III | C:WITV_OUTPUTV           | Duration | Video Input |        |
| Video Name  | Output Video               | C:\MTV_OUTPUT\<br>Status | Duration | Video Input |        |

2) Tryk på "Input Video" for at vælge den video fil du vil konverter.

**Note:** Din computer skal have afkodnings software installeret, så du kan afspille den valgte video fil. Hvis du ikke har dette vil du få "Upload" fejl og et pop up vindue til komme frem med download instruktioner for at få afkodnings software.

3) Vælg output opløsning under "Advanced Setting"

| Advanced Setting     |                    |          |
|----------------------|--------------------|----------|
| Output Video Quality | High Movie Quality | -        |
| Output Audio Quality | Good               | ~        |
| Output Frame Size    | 128×128            | •        |
| Output Format        | 96X64<br>128X96    | <u>^</u> |
| Output Video Ratio   | 128X128            | ~        |
| Input Music          | [                  |          |
| ОК                   | Ca                 | ancel    |

4) Tryk på "Start Conversion" for at starte med at konvertere videoen.

- **Note**: Vælg den korrekte "output frame size" som passer til dit display, ellers vil det have effekt på afspilningen.
  - " $\sqrt{}$ " Betyder understøtter opløsningen.
  - "X" Betyder at det ikke understøtter opløsningen.

"X" Betyder at det er det bedste valg af opløsninge til den størrelse LCD skærm.

| Video lattice |        |        |            |            |              |
|---------------|--------|--------|------------|------------|--------------|
|               | 1.1    | 1.5    | 1.8 Tommer | 2.2 Tommer | 2.4 Tommer   |
| Display       | Tommer | Tommer |            |            |              |
| 96× 64        | *      |        |            |            |              |
| 128× 96       | ×      |        |            |            | $\checkmark$ |
| 160×128       | ×      | ×      | *          |            |              |
| 128×128       | ×      | *      |            |            |              |
| 176×144       | ×      | ×      | ×          |            |              |
| 160×112       | ×      | ×      |            |            |              |
| 208×176       | ×      | ×      | ×          | *          |              |
| 320×240       | ×      | ×      | ×          | ×          | *            |

#### 3.2.3 Billede mode

Afspilleren understøtter visning af billeder i følgende formater: .JPG og .BMP.

a) I hovedmenuen vælg "Photo" og tryk kort på [MENU] for at komme inde i Billede

mode, tryk på M/M for at vælge det billede du vil se.

- b) Tryk kort på 【Play】 knappen for at vælge billedet, og tryk herefter på ⊮I/₩ knapperne for at se henholdsvis næste billede og forrige billede.
- c) Tryk kort på [MENU] for at gå ud af Billede mode.
- d) I billede listen, tryk kort på [VOL] for at slette filer.

**Note:** I billede afspilning, tryk kort på **(**Play**)** for at starte diasshow visning af billeder.

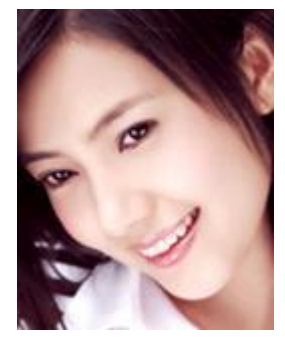

#### 3.2.4 E-Book mode

- Vælg "E-Book" i hovedmenuen og tryk kort på 【MENU】 tryk på m/m for at vælge den tekst fil (.TXT) du vil læse.
- 2) Tryk kort på [Play] for at læse den valgte tekst fil.
- 3) Tryk på ₩/₩ for at scrool op og ned i teksten.
- 4) Tryk kort på [Play] knappen for at starte automatisk scrool
- 5) Tryk kort på [MENU] for at komme komme tilbage til teksk fil listen.

6) I e-book listen, tryk kort på [VOL] knappen for at kunne slette filer.

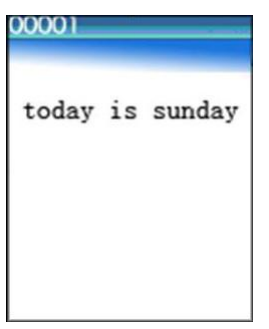

#### 3.2.5 Optag mode

I hovedmenuen, vælg "Record" og tryk kort på 【MENU】 knappen for at komme ind i optag mode. Afspilleren vil begynde at optage automatisk.

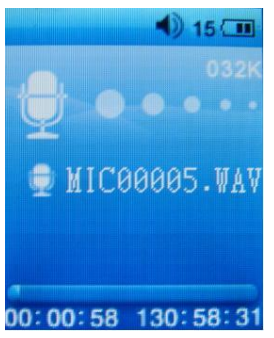

- 1) Pause optagelse: Tryk kort på [Play] knappen for at sætte optagelse på pause.
- 2) Afslut optagelse: Tryk kort på [MENU] for at gemme din optagelse.
- 3) Afspil optagede filer; for detaljeret instruktioner se følgende nedenfor.

## 3.2.6 Voice mode

- I hovedmenuen, vælg "Voice" mode og tryk kort på 【MENU】 og tryk herefter på [Play】 for at afspille optagede filer, tryk kort på ₩/₩ for at afspille forrige og næste fil.
- 2) Når afspilleren afspiller optagede filer, tryk kort på [ MENU ] knappen for at vælge "Folder". Tryk herefter på [Play] knappen for at vælge. Tryk på [ MENU ] for at komme retur til forrige menu. Tryk kort på (4/)») for at vælge "MIC" eller "FM" mappen. (FM optagelser vil blive gemt i FMIN.DIR mappen, MIC optagelser vil blive gemt i MICIN.DIR mappen).
- 3) I MIC eller FM listen, tryk kort på 【VOL】 for at slette valgte fil.
- 4) Lydstyrke: Tryk på "VOL" knappen, og tryk herefter på ₩/> for at juster lydstyrken.

## 3.2.7 FM radio

Note: Du skal tilslutte hovedtelefonerne for at lytte til radio, da de virker som antenne.

1) Tryk på K eller → for at vælge FM mode, og tryk herefter kort på 【MENU】 for at komme ind i FM mode.

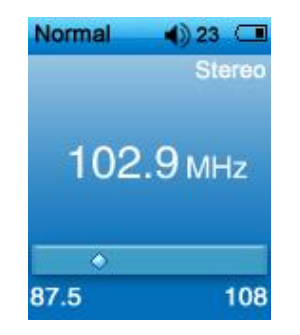

- 2) I FM mode, tryk på ₩/ ₩ for at skifte frekvens. Tryk på 【Play】 knappen for at skifte imellem Normal radio mode og Preset radio mode:
  - a. Gem Stationer i Normal radio mode. Tryk kort på [MENU] og billedet nedenfor vil komme frem. Vælg "Save Preset", og tryk kort på [Play] for at gemme den nuværende radio station.

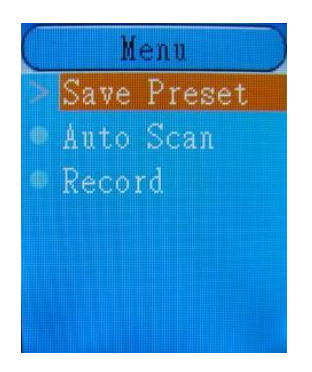

- Note: Afspilleren skifte til Preset radio mode efter en "Auto Scan". Du kan trykke på [Play] for at skifte tilbage til Normal radio mode.
- c. Manuel SCAN: i normal radio mode, tryk på ₩ eller ₩ for at søge efter en kanal manuelt.

d. Slet: i Preset radio mode, tryk på [MENU] knappen og vinduet nedenfor vil komme frem. Vælg "Delete", og tryk på [Play] for at bekræfte du vil slette den nuværende radio station.

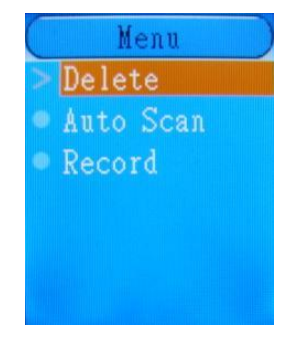

e. Hvis du vil ud af Radio mode, så skal du holde [MENU] knappen nede i ca 2 sekunder.

#### • Optag FM radio

- 1) Afspilleren understøtter optagelse af FM radio. Imens du lytter til et radio program, så kan du optage og gemme det på din afspiller. For mere information se de følgende trin nedenfor.
- 2) In FM mode, short press [MENU] button to enter the submenu. Select "Record" and press [Play] button to start recording and the screen will then display as below:
- 3) Pause: tryk på [Play] for at sætte optagelsen på pause.

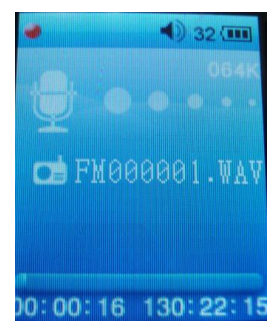

- 4) Efter du er færdig med at optage, så tryk på "MENU" knappen og afspilleren vil automatisk gemme din optagelse.
- 5) For at afspille FM optagelser, så se "Voice mode" afsnittet.

## 3.2.8 Indstillinger

Du kan sætte system parameter i denne menu.

Fra hovedmenuen, tryk på M/KK knappen for at vælge "Setup", tryk herefter på 【MENU】 for at komme ind i "Setup" menuen.

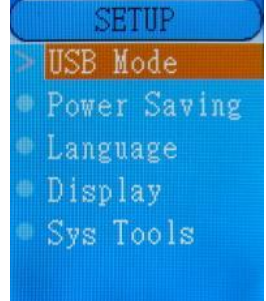

#### USB Mode

Se afsnit 5.

#### • Strømbesparelse

"Auto power-off timer": Brugeren kan sætte længen af tid, inden afspilleren slukker automatisk efter at den er inaktiv. Den kan sættes til 15 til 120 minutter, eller du kan vælge "Close" og det vil være slået fra. Tryk på [Play] og brug herefter i eller i knappen for at vælge antal minutter, tryk igen på [Play] knappen for at bekræfte dit valg.

## Sprog

Tilgængelige sprog er: Dansk, hollandsk, engelsk, fransk, tysk, italiensk, spanks og mange andre.

- 1) Gå ind i "Setup" mode.
- 2) Tryk på >>/ / ← for at vælge "Language".
- 3) Tryk på [Play] komme ind i "Language".
- Brug ⋈/⋈ knapperne for at vælge det sprog du vil bruge. Tryk på (Play) for at bekræfte dit valg og gemme.

#### • Skærm

Gå ind i "Setup" mode og vælg "Display". Her kan du sætte "Backlight Time"

(Baggrundslys timer) og "Brightness" (Lysstyrke). Du kan sætte "Baggrundslys timer" til 15 sekunder, 30 sekunder, 1 minut eller "Close", for at det skal være fuld styrke hele tiden. Tryk herefter på 【Play】 for at bekræfte dit valg.

TIP: For længere batteri levetid, vælg 15 sekunder.

Du kan også sætte "Brightness" til Low, Medium, High og Maximum. TIP: For længere batteri levetid, så vælg Low.

#### • System værktøjer

Gå ind i "Setup" mode, tryk på ►//◀, og vælg "Sys tools". Her kan du vælge: Format, Reset, og Sys Info:

- a. Format: tryk kort på 【Play】 brug >>>/₩ knapperne til at vælge "quick format" eller "complete format". Tryk på 【Play】 igen og brug >>>/₩ til at vælge "Yes" eller "No" til at formater afspilleren. Tryk på 【Play】 igen for at bekræfte dit valg.
- b. Reset: Afspilleren vil blive sat til fabriks indstillinger.
- c. Sys Info: Tryk på [Play] for at få information om afspilleren.

NOTE: Hvis du formater din afspiller, så vil du miste alt data der er på din afspiller. Vær sikker på at du har backup af dit musik inden du formater afspilleren.

# 3.3 USB flytbar disk

Afspilleren kan blive brugt som en almindelig USB pen, med en simpel funktion af en

computer harddisk, kan du overføre, kopiere, indsætte og sletter filer direkte på afspilleren.

- A Hvis du ikke bruger afspilleren i længere tid, så lad den ikke sidde i din computer.
- Tænd for afspilleren, gå ind i "Setup" mode og vælg "USB mode" ved at trykke på [Play] knappen, og vælg "MSC mode". Tryk igen på [Play] for at bekræfte og komme tilbage. Forbind afspilleren til din PC. Nu virker afspilleren som en USB pen som vist nedenfor:

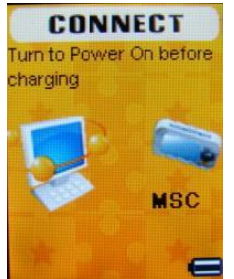

- 1) Afbryd ikke forbindelsen når du er ved at overføre filer til din afspiller. Dette kan skade MP4 afspilleren.
- 2) Kopier og indsæt filer med MP3 eller WMA format til din flytbare disk.
- 3) Du kan også hive og droppe filer til den flytbare disk. Venstre klik og hold på fil ikonet og træk det over i flytbare disk mappen. Slip ikonet og den vil blive overført til din MP4 afspiller.
- Det er først når afspilleren viser normalt display igen at du kan udføre andre operationer.
- Hvis afspilleren begynder ikke at virke korrekt, så sluk for den i 3 sekunder og tænd for den igen bagefter, og forbind afspilleren til computeren igen.

- Afspilleren understøtter, MP3 og WMA musik filer, og optagelser i WAV formatet. If you want to save files with other formats in the player, it is better to build a new folder under the removable disk, and save these files in the new folder.
- Hvis dine musik filer ikke er MP3 eller WMA, så skal du konverter dem til MP3 eller WMA med andre konverterings programmer, og derefter overføre dem til MP4 afspilleren.

## • Forbindelse til PC

For Windows98 SE eller tidligere operativ systemer, så skal driveren fra CD'en installeres først, og forbind derefter afspilleren til din PC.

Hvis det er første gang du forbinder afspilleren til din PC, så vil windows automatisk finde afspilleren, når den bliver forbundet.

1) Efter afspilleren er forbundet til din PC, vil du kunne se følgende billede på afspillerens skærm.

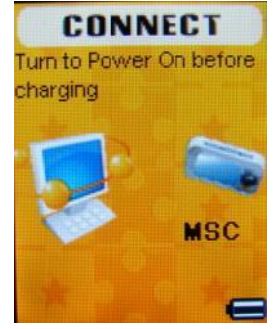

2) Du vil finde en flytbar disk under "Denne computer".

3) Under overførslen af data imellem afspilleren og PC, så skal du ikke lave andre operationer på afspilleren.

#### • Overvejelser

- 1) Imens afspilleren er forbundet til din PC, og der er problemer med forbindelsen, eller fejl ved data overførsel, så tjek de 2 følgende punkter herunder:
  - a. Tjek om USB forbindelsen er korrekt. Prøv at tage USB kablet ud af afspilleren og din PC, og derefter forbinde din afspiller og PC med USB kablet.
  - b. Tjek om der er et problem på PC'en. Dette kan gøres ved at forbinde afspilleren til en anden PC for at se om den virker der.
- 2) Efter du har forbundet afspilleren til PC'en, hvis computeren begynder at virke unormal, så kan data'en på afspilleren være ødelagt. So tjek om computeren er ok inden du forbinder afspilleren til PC'en.

# Afsnit 4 Formater afspilleren

Forbind afspilleren til din PC. Da formatering vil slette alle sange, optagelser og data filerr fra din MP4 afspillere, så husk at tage backup inden du formater den.

 Du kan formater afspilleren på samme måde, som du formater en harddisk på din PC. Gå ind i "Denne computer" og højre klik på afspilleren, og vælg "formater". Du skal sørge for at vælge Fat eller FAT32 format. DU MÅ IKKE vælge NTFS eller andre formater, da afspilleren ikke vil virke korrekt. 2. Du kan også formater afspilleren på selve afspilleren. Vælg Hovedmenu  $\rightarrow$  Setup  $\rightarrow$  Sys Tools  $\rightarrow$  Format.

# Afsnit 5 DRM funktioner

#### 1. Operativsystem krav

Windows XP med Service Pack 1, Windows Vista eller nyere Windows. Windows Media Player 10.3646 (kendt som **WMP10**) eller nyere.

#### 2. Download sange

WMP10 download: WMP10 bruger MTP (Media Transfer Protocol) til at download kopi beskyttet sange. Den understøtter ikke MTP protokol USB enheder. Hvis du bare klipper, kopiere og indsætter filer igennem USB protokol, så vil licensen ikke bliver overført. **NOTE:** 

1. MTP enhed kan kun anvendes i Windows XP eller nyere. Win98/2000 OS understøtter ikke DRM format.

#### MP3 DRM sange downloading processen

- 1. Solve MP4 afspilleren til at være "MSC enhed": Hovedmenu  $\rightarrow$  Setup  $\rightarrow$  USB mode  $\rightarrow$  MTP mode
- 2. Forbind MP4 afspilleren til din PC. PC'en vil automatisk se at afspilleren er blevet forbundet og opdage at det er en MTP enhed. Windows vil nu spørge dig hvad du vil

gøre. Vælg "Synkroniser mediefiler med denne enhed".

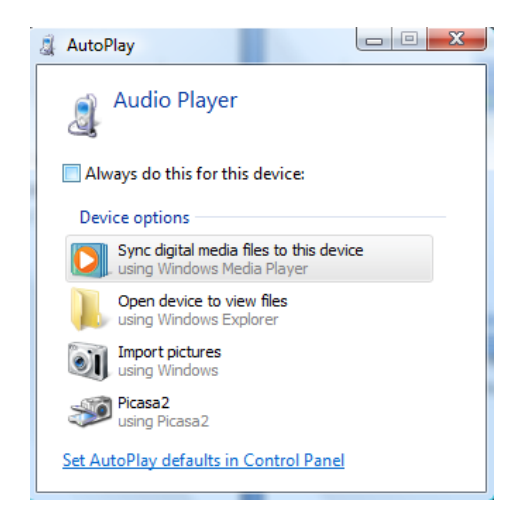

3. Nu vil Window Media Player starte automatisk. Vælg "Synkroniser". Note: I medie enheder og under medie bibliotek kan du ikke overføre lyrik filer.

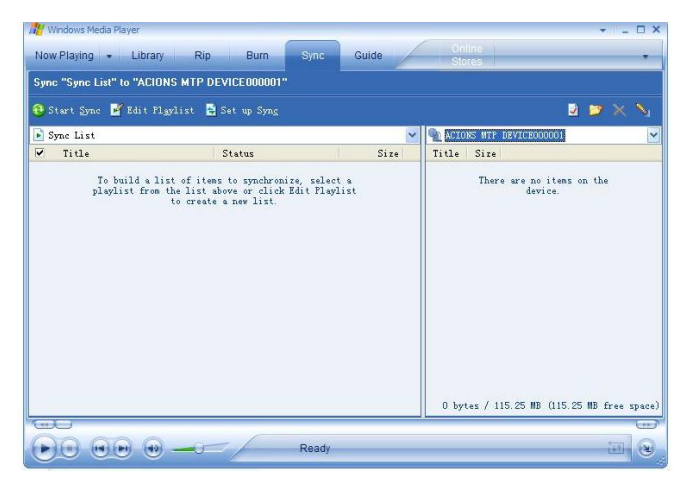

- 4. Vælg de downloaded DRM filer, og træk og drop dem i venstre side af programmet.
- 5. Tryk på "Start Synkronisering"; WMP10 begynder nu at synkroniser.

| 🐮 Windows Media Player                                 |                                                            | ×                                   | 👋 Windows Media Player                               |                   |                  | ▼ = □;                              |
|--------------------------------------------------------|------------------------------------------------------------|-------------------------------------|------------------------------------------------------|-------------------|------------------|-------------------------------------|
| Now Playing - Library                                  | Rip Burn Sync Guide                                        | Online                              | Now Playing - Library                                | Rip Burn Sync.    | Guide            | Online<br>Stores                    |
| Sync "Sync List" to "ACIONS MT                         | P DEVICE000001"                                            |                                     | Sync "Sync List" to "ACIONS I                        | ATP DEVICE000001" |                  |                                     |
| 🕄 Start Sync 📝 Edit Playlist                           | 🗟 Set up Syng                                              | 🛛 🔛 🗙 💊                             | 🚳 Stop Sync 📑 Edit Playlis                           | t 📓 Set up Syng   |                  | 🛛 💌 🗙 💊                             |
| 🕞 Sync Synchronize to device                           | ~                                                          | ACIONS MTP DEVICE000001             | Ditems to synchronize                                |                   | ~                | ACIONS MTP DEVICE000001             |
| 🔽 Title                                                | Status Size                                                | Title Size                          | Title                                                | Status            | Size             | Title Size                          |
| ☑ CTC1_128_44_16_2_CER ma<br>☑ STC1_128_44_16_2_CER ma | Ready to synchronize 105 XB<br>Ready to synchronize 205 XB | There are no items on the device.   | STC1_120_44_16_2_CBB.wma<br>STC1_190_44_16_2_CBB.wma | (Copying (100%)   | 105 X8<br>206 X8 | Synchronization in progress         |
| 2 Iten(s), Total Time: 0:20, 451                       | I KB                                                       | 0 bytes / 115.25 MB (115.25 MB free | Synchronizing 50 percent compl                       | Lete              |                  | 0 bytes / 115.25 MB (115.25 MB free |
|                                                        |                                                            |                                     |                                                      |                   |                  |                                     |

6. Efter synkroniseringen er færdig, så du kan se de synkroniserede filer i hørjre side.

| Now Playing 👻 Library     | Rip Burn Syn         | nc Guide | Online<br>Stores                                                                                                    |                              |
|---------------------------|----------------------|----------|----------------------------------------------------------------------------------------------------|------------------------------|
| Sync "Sync List" to "ACIO | IS MTP DEVICE000001" |          |                                                                                                    |                              |
| 🖁 Start Sync 📝 Edit Plj   | glist 🖹 Set up Syng  |          | 2                                                                                                    | 🗩 🗙 💊                        |
| 🌛 Items to synchronize    |                      | ~        | ACIONS MTP DEVICE000001                                                                                                    | 1                            |
| Title                     | Status               | Size     | ∠ Title                                                                                                    | Size                         |
|                           |                      |          | □ Junu: Saith<br>Junu: Text Content<br>STCL_128,4,16_2_CBB<br>Whokewa Atlsu<br>STCL_192_44_16_2_CBB<br>STCL_192_44_16_2_CBB | . wma 185 KB<br>. wma 266 KB |
|                           |                      |          |                                                                                                    |                              |

7. Afbryd forbindelsen imellem MP4 afspilleren og PC'en. Afspilleren begynder nu at oprette ID3 Playlister og behandler DRM licenser. Dette kan tage ca. 10 sekunder inden den er færdig, og vil gå til hovedmenuen på afspilleren. Vælg "Musik" for at afspille dine synkroniserede filer.

# Afsnit 6 Henvisniger til brugeren

# 6.1 Fejlfinding

| Afspilleren vil ikke starte        | Vær sikker på at afspilleren er sat til "On"                          |
|------------------------------------|-----------------------------------------------------------------------|
| Ingen lyd fra høretelefonerne.     | Tjek at lyden ikke er sat til 0 og at hovedtelefonerne sidder korrekt |
|                                    | forbundet.                                                            |
|                                    | Tjek at hovedtelefon stikket er rent.                                 |
|                                    | Tjek om musik filen er korrupt, da en korrupt musik fil kan lave lam, |
|                                    | eller slet ikke blive afspillet.                                      |
| Uigenkendelige koder på skærmen    | Vær sikker på at du har valgt det rigtige sprog                       |
| Kan ikke overføre filer            | Tjek om USB kablet er skadet og tjek forbindelsen imellem             |
|                                    | afspilleren og PC'en.                                                 |
|                                    | Tjek om driveren er installeret.                                      |
|                                    | Tjek om der stadig er plads i hukommelsen på afspilleren.             |
| FM modtagelsen er ikke god         | Flyt hovedtelefonerne, eller afspilleren, da det er                   |
|                                    | hovedtelefonerne der virker som antenne.                              |
|                                    | Sluk for elektriske apparater nær afspilleren.                        |
| Ingen filer, men meget hukommelses | Tjek om der er "Skjulte filer" på afspilleren.                        |
| plads er brugt.                    | Formater afspilleren. (Skal være FAT eller FAT 32 fil format)         |
| Afspilleren aktuelle kapacitet er  | Dette skyldes at afspilleren software optager plads på                |
| mindre end den mærkede kapacitet.  | hukommelsen.                                                          |

# 6.2 Specifikationer

| Skærmen                    | 1.8' (128*160) farve display                                     |                            |  |
|----------------------------|------------------------------------------------------------------|----------------------------|--|
| USB specifikation          | USB2.0 High Speed                                                |                            |  |
| Hukommelse                 | 4GB                                                              |                            |  |
| Strømkilde                 | Support 4-5 hrs music playing time, and 2hrs video playing time. |                            |  |
| Optag                      | Samplingfrekvens                                                 | 8KHz                       |  |
|                            | Optagelses format                                                | WAV                        |  |
| MP3, WMA                   | Hovedtelefoner maksimum output                                   | (L)10mW + (R) 10mW (320hm) |  |
|                            | MP3 bithastighed                                                 | 8K bps – 320K bps          |  |
|                            | WMA bithastighed 5K bps – 384K bps                               |                            |  |
|                            | Frekvensgang 20Hz~20KHz                                          |                            |  |
|                            | SNR                                                              | 60dB                       |  |
|                            | Forvrængning                                                     | (0.1%)                     |  |
| FM Radio                   | Modtagelses frekvensområde                                       | 87MHz – 108MHz             |  |
|                            | Hovedtelefoner maksimum output                                   | (L)10mW+ (R) 10mW (320hm)  |  |
|                            | SNR                                                              | 45dB                       |  |
| Musik format               | MP3, WMA                                                         |                            |  |
| Video format               | MTV                                                              |                            |  |
| Understøtter E-BOOK format | ТХТ                                                              |                            |  |
| Billede format             | JPGE , BMP                                                       |                            |  |

| Driftstemperatur               | -10°C to 40°C                                                            |
|--------------------------------|--------------------------------------------------------------------------|
| Sprog                          | Engelsk, dansk, forenklet kinesisk, hollandsk, fransk, tysk, spansk osv. |
| Understøttede operativsystemer | Windows2000/XP/Vista, MAC10.x                                            |

# 6.3 Bortskaffelse